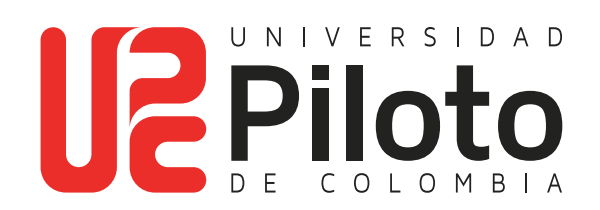

Generar Orden de Matrícula

Si realizó el proceso de inscripción de cursos en las fechas establecidas en calendario académico, a continuación encontrará el instructivo para generar la orden de matrícula.

# Ingresar a celta.unipiloto.edu.co

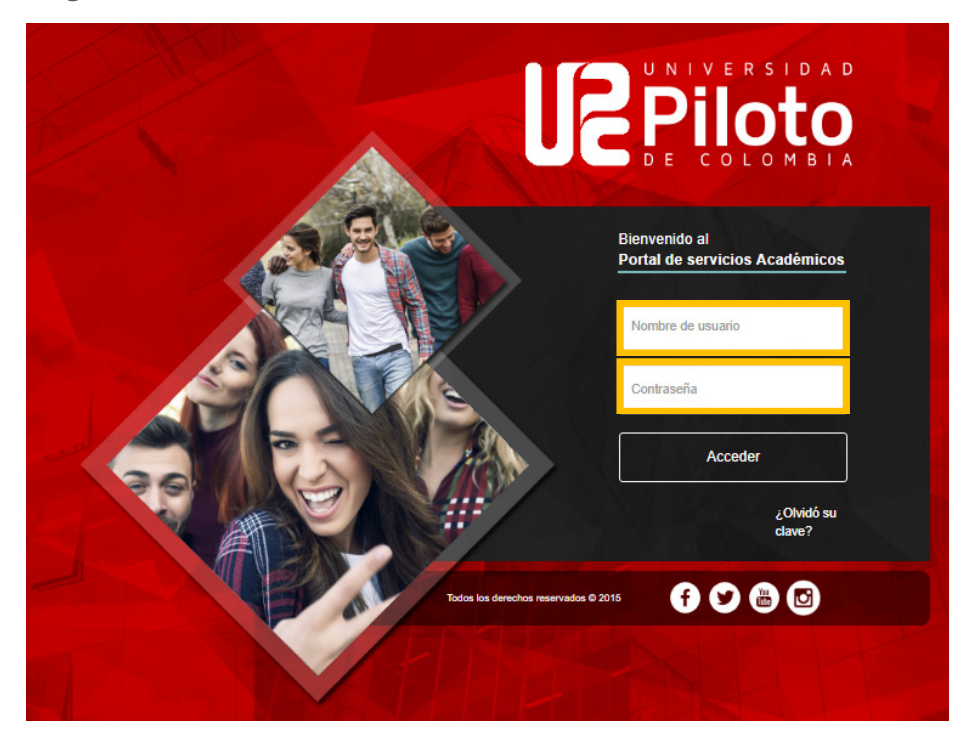

### 1. Ingresar al Portal Académico

|                                                                     | (fin)                                                                                                    |
|---------------------------------------------------------------------|----------------------------------------------------------------------------------------------------|
| Plataforma de correo electrónico<br>Universidad Piloto de Colombia. | Igrese al Campus Virtual de la Universidad<br>Piloto de Colombia.                                                                                                    |
| Correo Unipilato                                                    | Campus Virtual                                                                                                    |
| Portal de servicios académicos para la                              | Centro de servicios CITIUS.                                                                                                    |
| Portal Académico                                                    | CITIUS                                                                                                    |
|                                                                     | Plataforma de correo electrónico<br>Universidad Piloto de Colombia.<br>Correo Unipiloto<br>Correo Unipiloto<br>Portal de servicios académicos para la<br>comunidad universitaria. |

### 2. Marcar Alumnos - Consultar Orden de Pago

#### Ingresa a:

- Alumnos
- Cuenta de Alumno
- Consultar Orden de Pago

🛞 🕴 Inicio > Alumnos > Cuenta de Alumno

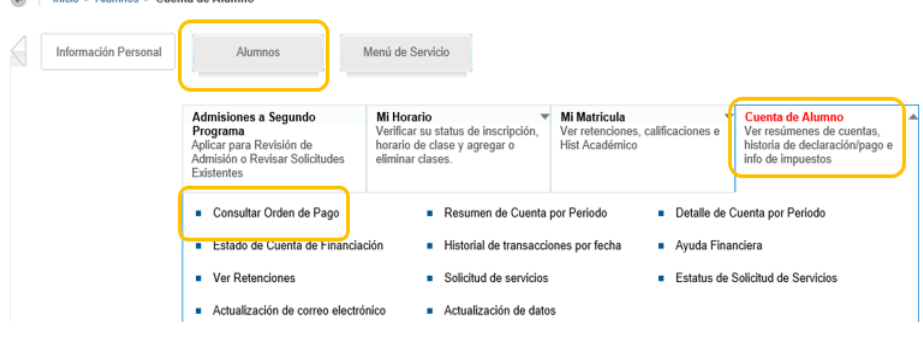

# 3. Ingresar a "Generar Orden de Pago"

Haga clic en la opción "Generar Orden de Pago"

| Resumen           |                              |                 |                 |        |
|-------------------|------------------------------|-----------------|-----------------|--------|
| Saldo de Cuenta:  |                              |                 |                 | \$0.00 |
| Código de Detalle | Descripción                  | Cargo           | Pago            | Saldo  |
| AINV              | Inscripción – Virtual        | \$119,000.00    | \$0.00          | \$0.00 |
| VEGP              | Esp. Ger. Proyectos          | \$14,552,200.00 | \$0.00          | \$0.00 |
| BEUP              | Beneficio Piloto             | \$0.00          | \$2,910,440.00  | \$0.00 |
| ICET              | P. Icetex                    | \$0.00          | \$8,059,680.00  | \$0.00 |
| PICE              | Pagos de Contratos           | \$0.00          | \$3,582,080.00  | \$0.00 |
| 14DE              | P. Ins - EDV1 - Itaú BBA TDB | \$0.00          | \$119,000.00    | \$0.00 |
| Cargos:           |                              | \$14,671,200.00 |                 |        |
| Créditos y Pagos: |                              |                 | \$14,671,200.00 |        |
| Saldo de Cuenta:  |                              |                 |                 | \$0.00 |

# 4. Haga Click en Generar Orden de Pago

#### Saldo por tipo de documento

| Saldos pendientes a                | ı facturar                  |                |        |               |
|------------------------------------|-----------------------------|----------------|--------|---------------|
| Saldo de la Cuenta: \$6,384,952.00 |                             |                |        |               |
| Código de Detalle                  | Descripción                 | Cargo          | Pago   | Saldo         |
| SEGR                               | Póliza estudiantil          | \$23,480.00    | \$0.00 | \$23,480.0    |
| BPIS                               | Mat. Ingeniería de Sistemas | \$6,361,472.00 | \$0.00 | \$6,361,472.0 |
| Cargos Periodo:                    |                             | \$6,384,952.00 |        |               |
| Crédito de Periodo                 | y Pagos:                    |                | \$0.00 |               |
| Saldo Periodo:                     |                             |                |        | \$6,384,952.0 |

#### **5. Generar PDF**

Alumnos Menú de Servicio

Saldo por tipo de documento

linicio > Generar Orden de Pago

| Saldo de la Cuenta: |                             | \$6,384,952.00 |        |                |
|---------------------|-----------------------------|----------------|--------|----------------|
| Código de Detalle   | Descripción                 | Cargo          | Pago   | Saldo          |
| SEGR                | Póliza estudiantil          | \$23,480.00    | \$0.00 | \$23,480.00    |
| BPIS                | Mat. Ingeniería de Sistemas | \$6,361,472.00 | \$0.00 | \$6,361,472.00 |
| Cargos Periodo:     |                             | \$6,384,952.00 |        |                |
| Crédito de Period   | o y Pagos:                  |                | \$0.00 |                |
| Saldo Periodo:      |                             |                |        | \$6,384,952.00 |

Con esto finaliza el proceso de generar la orden de matrícula a través del autoservicio.